WindowsでLinux -WSLについて-

山本和弘

1

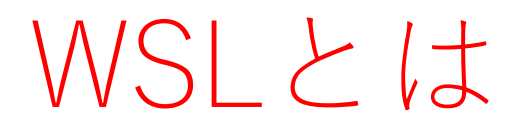

- Windows Subsystem for Linux
- Windows 10 において、Linux環境を与えるもの

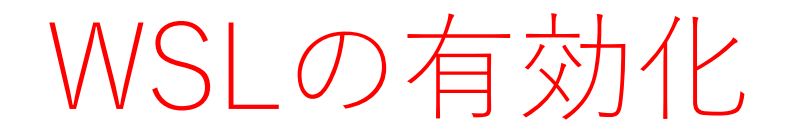

 デスクトップの左下にあるスタート アップボタンを右クリックし、右の メニューを開く。ひらいたメニュー のうち、「アプリと機能」を選択す る。 アプリと機能(F) 電源オプション(O) イベント ビューアー(V) システム(Y) デバイス マネージャー(M) ネットワーク接続(W) ディスクの管理(K) コンピューターの管理(G) コマンドプロンプト(C) コマンドプロンプト(管理者)(A) タスク マネージャー(T) 設定(N) エクスプローラー 検索(S) ファイル名を指定して実行(R) シャットダウンまたはサインアウト(U) デスクトップ(D)

# WSLの有効化 (2)

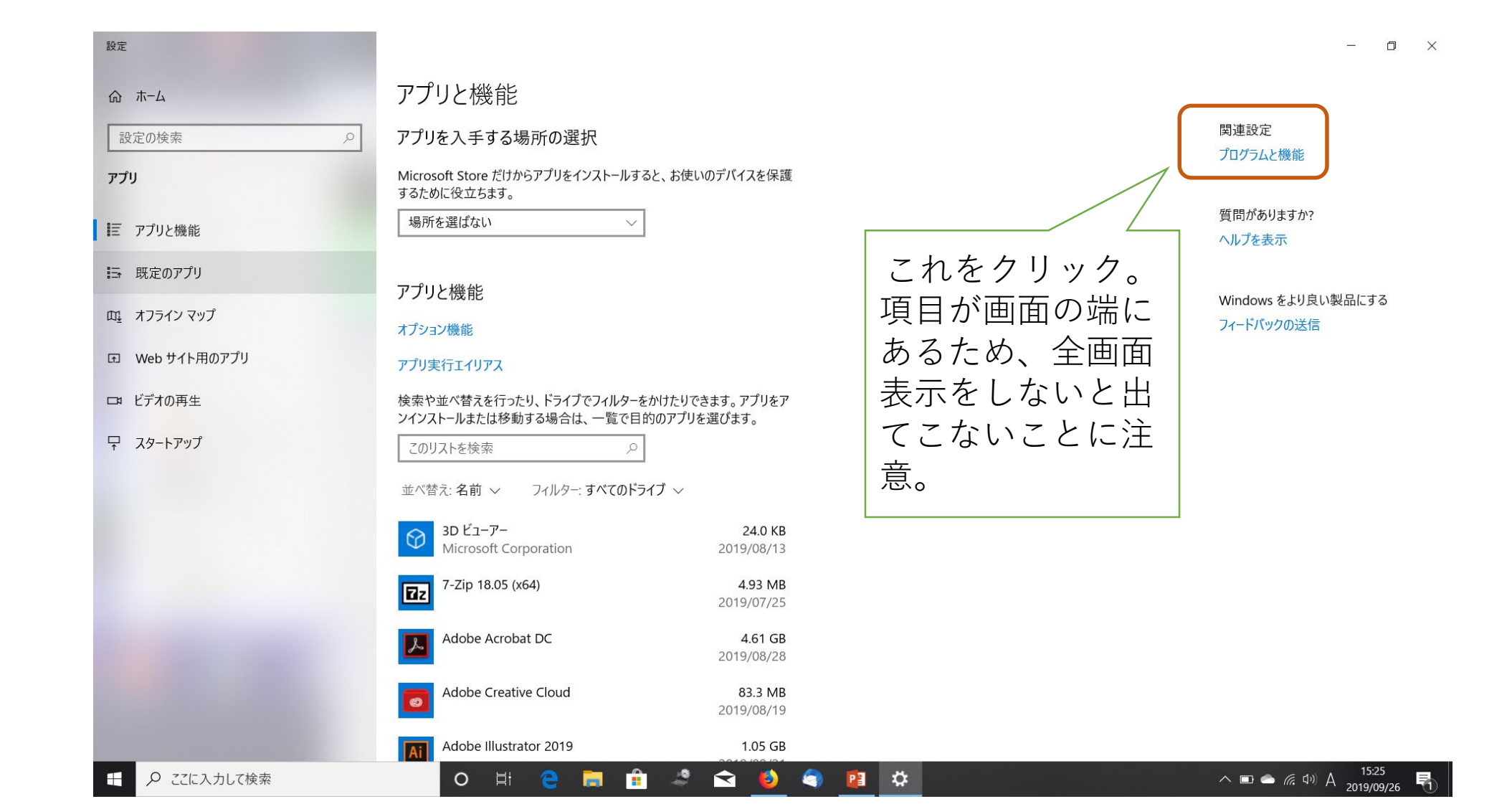

4

# WSLの有効化 (3)

|      | $\leftarrow \rightarrow \lor \land \overrightarrow{m} \rightarrow \Box \lor \Box$ |                                           |                            |               |         |               |     |       |
|------|-----------------------------------------------------------------------------------|-------------------------------------------|----------------------------|---------------|---------|---------------|-----|-------|
|      |                                                                                   | パネル > プログラム > プログラムと機能                    |                            |               |         | ✓ ひ プログラムと機能の | D検索 | P     |
|      | コントロール パネル ホーム                                                                    | プログラムのアンインストールまたは変更                       |                            |               |         |               |     |       |
|      | インストールされた更新プログラムを<br>表示                                                           | プログラムをアンインストールするには、一覧からプログラム              | を選択して [アンインストール]、[変更]、または  | : [修復] をクリックし | ます。     |               |     |       |
|      | Windows の機能の有効化または                                                                |                                           |                            |               |         |               |     |       |
|      | 無効化                                                                               | 整理 ▼                                      |                            |               |         |               |     | <br>? |
|      | $\wedge$                                                                          | 名前 ^                                      | 発行元                        | インストール日       | サイズ     | バージョン         |     | ^     |
|      |                                                                                   | <b>II</b> z 7-Zip 18.05 (x64)             | Igor Pavlov                | 2019/07/25    | 4.93 MB | 18.05         |     |       |
|      |                                                                                   | Adobe Acrobat DC                          | Adobe Systems Incorporated | 2019/08/28    | 4.60 GB | 19.012.20040  |     |       |
|      |                                                                                   | Adobe Creative Cloud                      | Adobe Systems Incorporated | 2019/08/19    | 83.3 MB | 4.9.0.504     |     |       |
| これを・ | クリック                                                                              | 📶 Adobe Illustrator 2019                  | Adobe Systems Incorporated | 2019/08/21    | 1.04 GB | 23.0.6        |     |       |
|      |                                                                                   | 💼 Adobe Photoshop CC 2018                 | Adobe Systems Incorporated | 2019/08/21    | 2.04 GB | 19.1.9        |     |       |
|      |                                                                                   | 📧 Adobe Photoshop CC 2019                 | Adobe Systems Incorporated | 2019/08/21    | 2.21 GB | 20.0.6        |     |       |
|      |                                                                                   | 🚗 Audacity 2.2.2                          | Audacity Team              | 2018/06/12    | 52.1 MB | 2.2.2         |     |       |
|      |                                                                                   | 🚯 BandLab Assistant 5.0.4                 | BandLab                    | 2019/07/25    | 186 MB  | 5.0.4         |     |       |
|      |                                                                                   | Cakewalk by BandLab                       | BandLab Singapore Pte Ltd. | 2019/04/30    | 833 MB  | 25.03.0.20    |     |       |
|      |                                                                                   | Cakewalk Studio Instruments Suite         | BandLab Singapore Pte Ltd. | 2019/04/30    | 1.73 GB | 1.0.0.70      |     |       |
|      |                                                                                   | 🧊 Canon MP990 series MP Drivers           |                            | 2019/07/25    |         |               |     |       |
|      |                                                                                   | ■ CDラベルプロダクションSimple7                     | CORPUS CORPORATION         | 2018/06/10    |         | 7.01.000      |     |       |
|      |                                                                                   | 🔦 Cisco AnyConnect Secure Mobility Client | Cisco Systems, Inc.        | 2019/07/25    | 5.85 MB | 4.5.02033     |     |       |
|      |                                                                                   | Corel AfterShot 3(64-bit)                 | Corel Corporation          | 2019/07/25    | 141 MB  | 3.4.0.297     |     |       |
|      |                                                                                   | Orel FastFlick                            | Corel Corporation          | 2019/07/25    | 424 MB  | 1.0.0.146     |     |       |
|      |                                                                                   | Dexed version 0.9.4                       | Digital Suburban           | 2019/06/10    | 12.1 MB | 0.9.4         |     |       |
|      |                                                                                   | 🔏 ELAN FingerPrint                        | ELAN Microelectronic Corp. | 2019/07/25    | 13.6 MB | 1.11.2.2106   |     | ~     |

WSLの有効化(4)

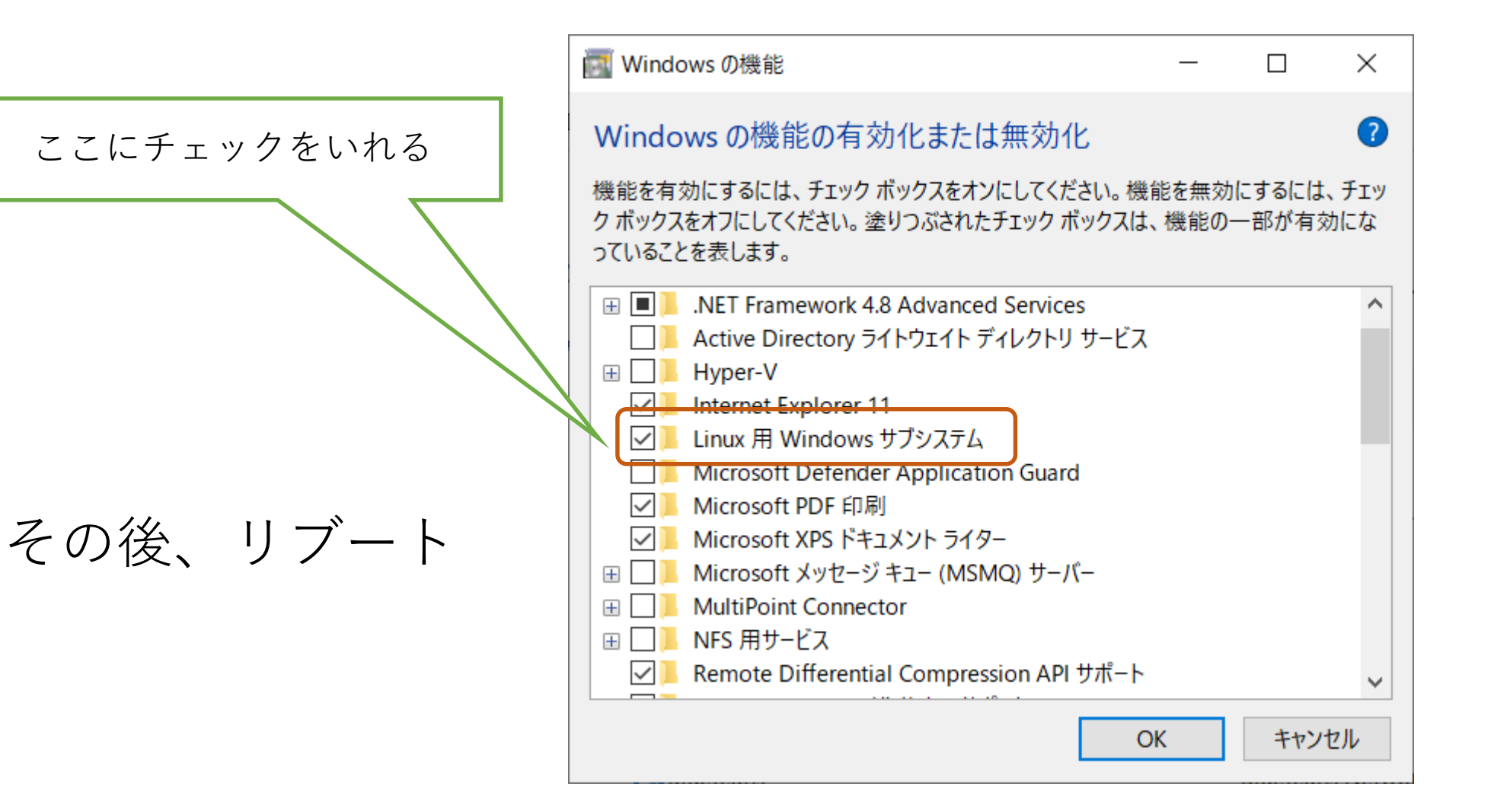

#### Ubuntu Linux $\mathcal{O} \mathcal{I} \mathcal{V} \mathcal{I} \mathcal{V} \mathcal{I} \mathcal{V}$

• Microsoft Store からUbuntuをダウンロードし、インストール。

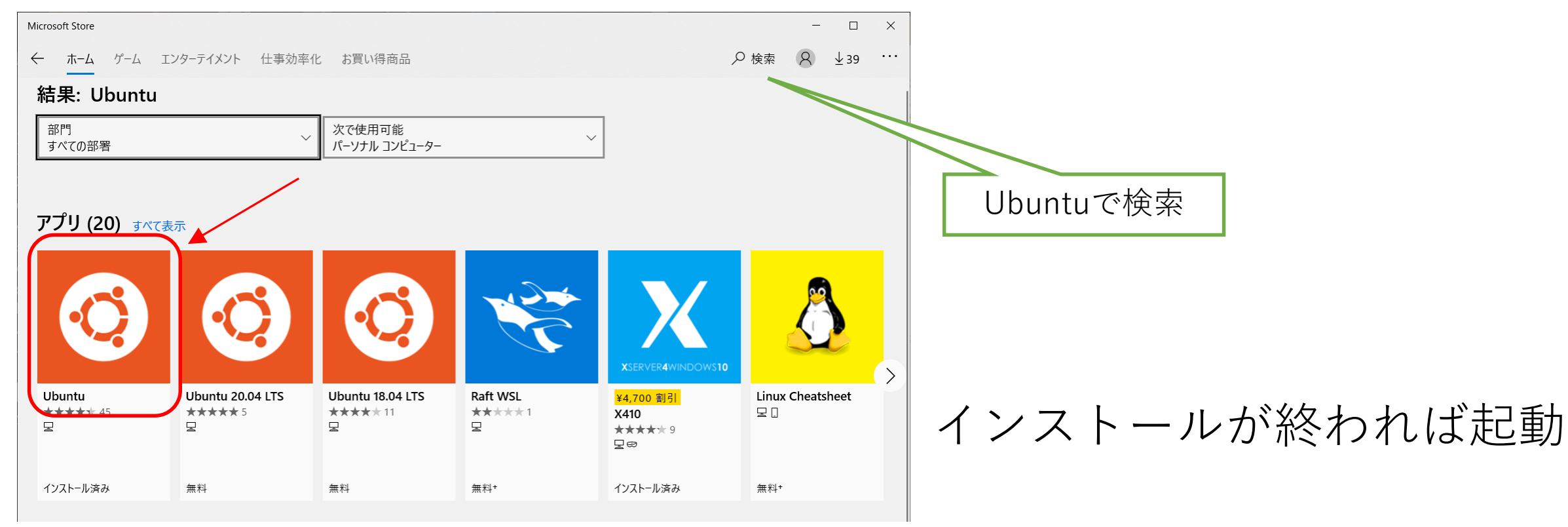

#### Ubuntu Linux の起動

#### •インストールが終われば起動

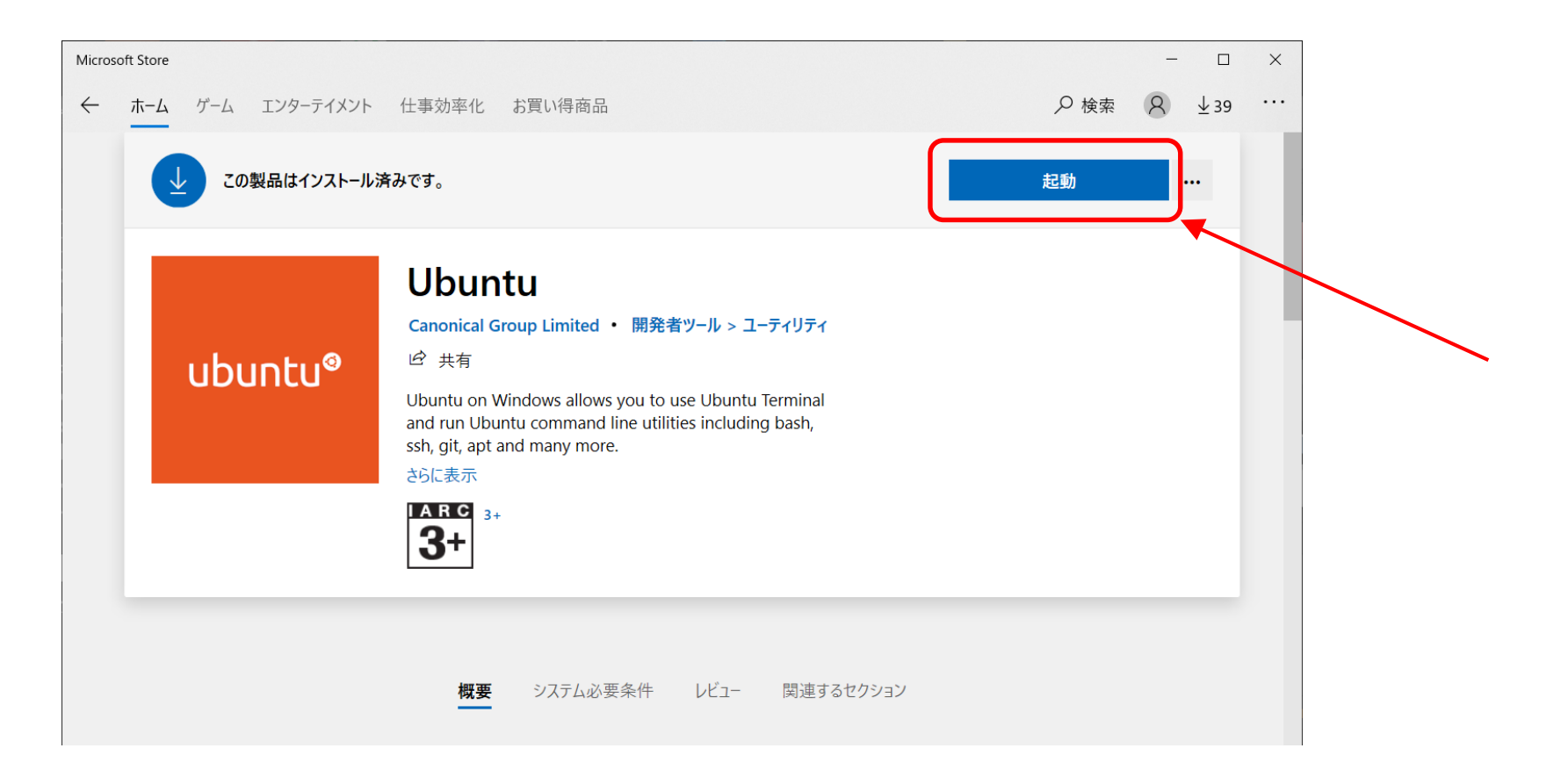

# Ubuntu Linux の起動(2)

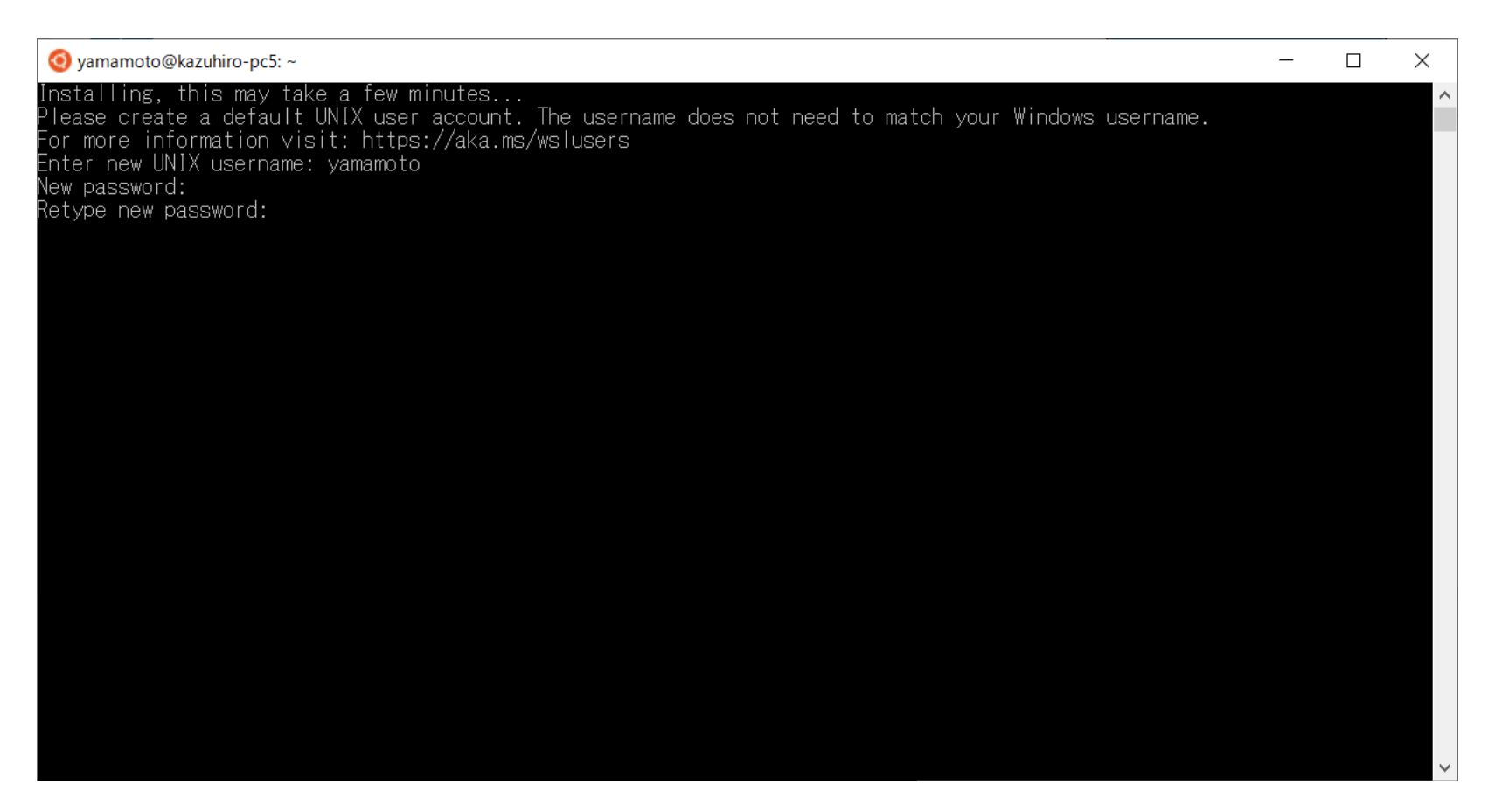

#### •好きなユーザー名を入力し、その後今後使うパスワードを入力。

# Ubuntu Linux の起動(3)

| 🧿 yamamoto@kazuhiro-pc5: ~                                                                                                    | _ | × |
|----------------------------------------------------------------------------------------------------|---|---|
| Installing, this may take a few minutes<br>Please create a default UNIX user account. The username does not need to match your Windows username.<br>For more information visit: https://aka.ms/wslusers<br>Enter new UNIX username: yamamoto<br>New password:<br>Retype new password:<br>passwd: password updated successfully<br>Installation successful!<br>To run a command as administrator (user "root"), use "sudo <command/> ".<br>See "man sudo_root" for details. |   |   |
| Welcome to Ubuntu 20.04.1 LTS (GNU/Linux 4.4.0-19041-Microsoft x86_64)                                                                                                    |   |   |
| <pre>* Documentation: https://help.ubuntu.com<br/>* Management: https://landscape.canonical.com<br/>* Support: https://ubuntu.com/advantage</pre>                                                                                                    |   |   |
| System information as of Sat Dec 12 13:39:06 JST 2020                                                                                                    |   |   |
| System load: 0.52 Processes: 7<br>Usage of /home: unknown Users logged in: 0<br>Memory usage: 53% IPv4 address for wifi0: 192.168.0.12<br>Swap usage: 0%                                                                                                    |   |   |
| 1 update can be installed immediately.<br>O of these updates are security updates.<br>To see these additional updates run: apt listupgradable                                                                                                    |   |   |
| The list of available updates is more than a week old.                                                                                                    |   | ~ |

• Ubuntu Linux のインストール終了

## Ubuntu Linux の起動(4)

- Ubuntu Linux を最新にする。
  - sudo apt update
  - •パスワードを聞かれるので、先ほど設定したパスワードを入力する。
- Emacs エディターをインストールしておく。
  - sudo apt install emacs

### ターミナルソフト wsltty の導入

- WSL標準の端末でもいいが、多少使いずらい。
- wslttyが使いやすい(と思う)
- <u>https://github.com/mintty/wsltty/releasesから</u> wsltty-3.4.3-install-x86\_64.exe をダウンロード
- •ファイルをクリックしてインストール

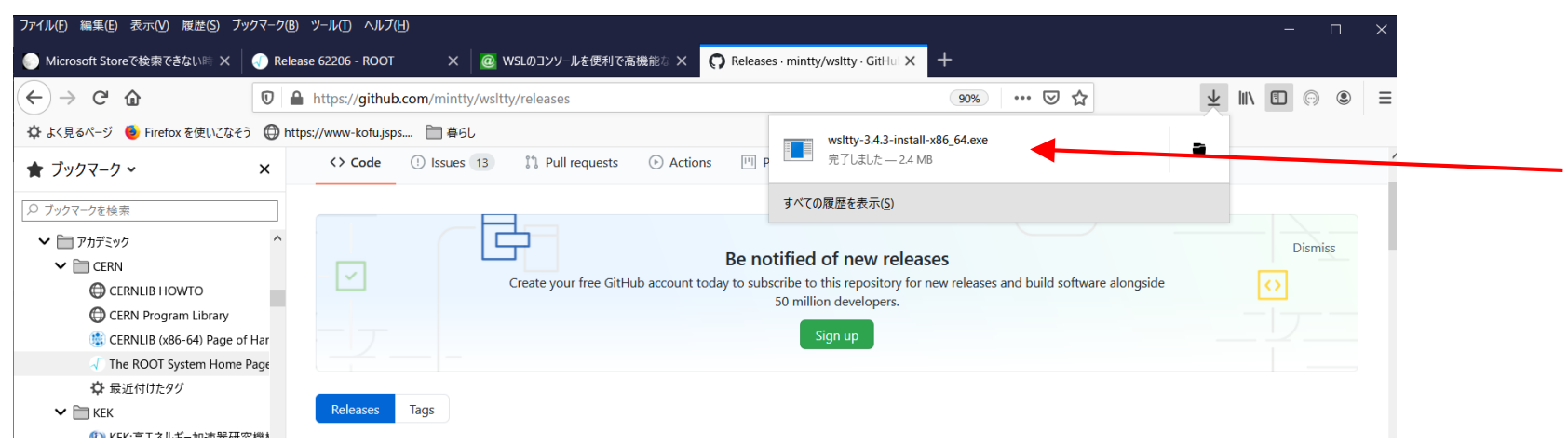

## ターミナルソフト wsltty の導入(2)

- Windows からインストールの危険 性を指摘される場合があるが、詳 細を表示してそのままインストー ル。
- スタートボタンをクリックすると Ubuntu Terminal というのが表示 されるので、クリックして開始。

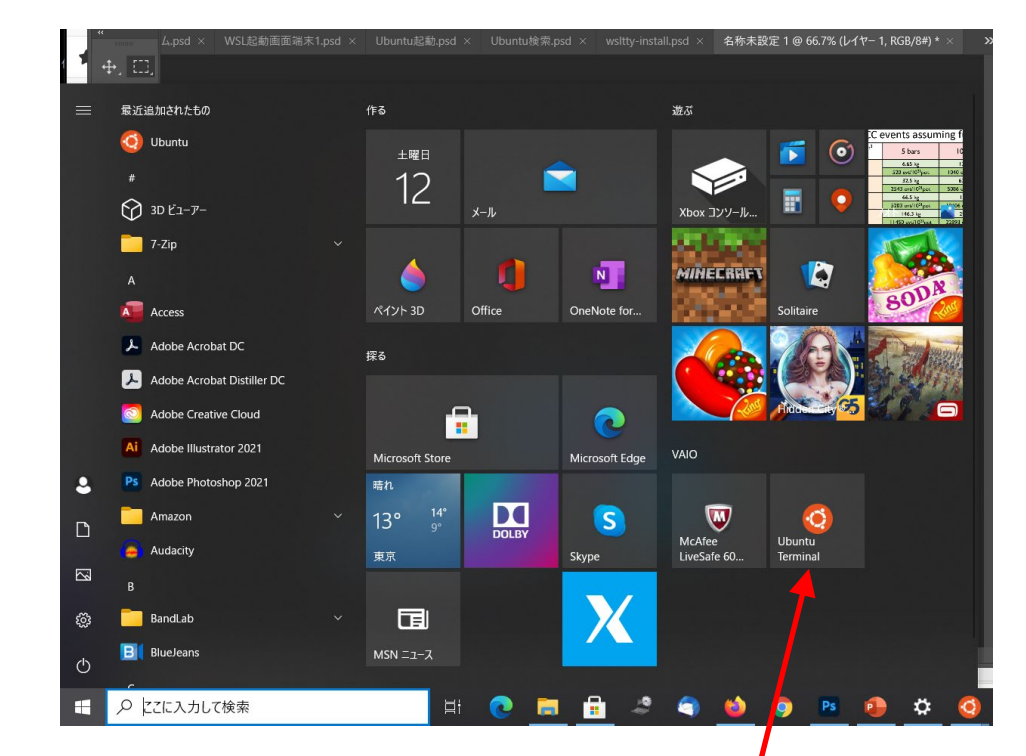

## ターミナルソフト wsltty の導入(3)

#### • 右のようなターミナルが現れる。

- ここで色々なコマンドを入力できる。
- また、/mnt/c/ で Windows の Cドラ イブにアクセスできる。
- 日本語の文字化けが起こるようであれば、端末上で右クリックし、[オプション]→[テキスト]でロケールをC, 文字セットをUTF-8にする。

|                                                                                                    | _       | × |
|----------------------------------------------------------------------------------------------------|---------|---|
| o run a command as administrator (user "root"), use "sudo <comma<br>See "man sudo_root" for details.</comma<br> | ind>" . | ^ |
| vamamoto@kazuhiro-pc5:~\$                                                                                       |         |   |
|                                                                                                    |         |   |
|                                                                                                    |         |   |
|                                                                                                    |         |   |
|                                                                                                    |         |   |
|                                                                                                    |         |   |
|                                                                                                    |         |   |
|                                                                                                    |         |   |
|                                                                                                    |         |   |
|                                                                                                    |         |   |

#### X windows

- 無料のXサーバーとして、VcXsrvがある。
  - VcXsrvの公式サイト<u>https://sourceforge.net/projects/vcxsrv/</u>から ダウンロードしてインストール。
  - <u>https://rin-ka.net/windows-x-server/</u>に詳しい方法が載っている。
  - X サーバー は毎回手動で立ち上げる。
  - Emacs エディタを使って /home/\*\*\*\*/.bashrc に export DISPLAY=localhost:0.0 を記入
- •X11の基本アプリをインストール
  - sudo apt install -y x11-apps
  - xclock で時計が現れたら成功。

# X windows (2)

- 有償のXサーバーとして、X410がある。
  - Microsoft Store で購入可能。
  - •価格は¥5,850なのだが、今なら80%OFFの¥1,150で購入できる。
  - 有償だけあって、使いやすい。

### Ubuntu の維持

- Ubuntu は Debian Linux 系列なので、パッケージのインストール、アップデートは、sudo apt-get で行う。
  - デフォルトの設定では、海外のリポジトリを見に行ってしまうので、
    日本国内のサイトに変更
  - sudo sed -i.bak -e "s%http://us.archive.ubuntu.com/ubuntu/%http://ftp.jaist.ac.jp/pub /Linux/ubuntu/%g" /etc/apt/sources.list
  - ときどき、sudo apt-get update と sudo apt-get upgrade を行う。
- まだ、いろいろ設定がありますが、基本的にLinuxと同じです から、ネットで調べてみてください。

### WSLでリモートマシンにssh

- 基本的に Windows での ssh 設定と同じ。
  - WSLの端末を開いて、ssh-keygen -t rsa
  - /home/\*\*\*\*/.ssh/ に id\_isa と id\_rsa.pub が作られる。
  - この id\_rsa.pub をWindowsの領域にコピーする。
    - cp id\_rsa.pub /mnt/c/Users/\*\*\*\*/Documents/
    - Windows からドキュメントフォルダに id\_rsa.pub が見える。
    - ただし、Windows では .pub はマイクロソフトパブリッシャーの拡張子として扱われるので、.pub の拡張子は見えない。id\_rsa としてだけ見える。
    - これをメールで、<u>kazuhiro@sci.osaka-cu.ac.jp</u>までください。